## **TPL-101U** Powerline USB Adapter

## **TPL-102E** Powerline 10/100Mbps Ethernet Bridge

# **User's Guide**

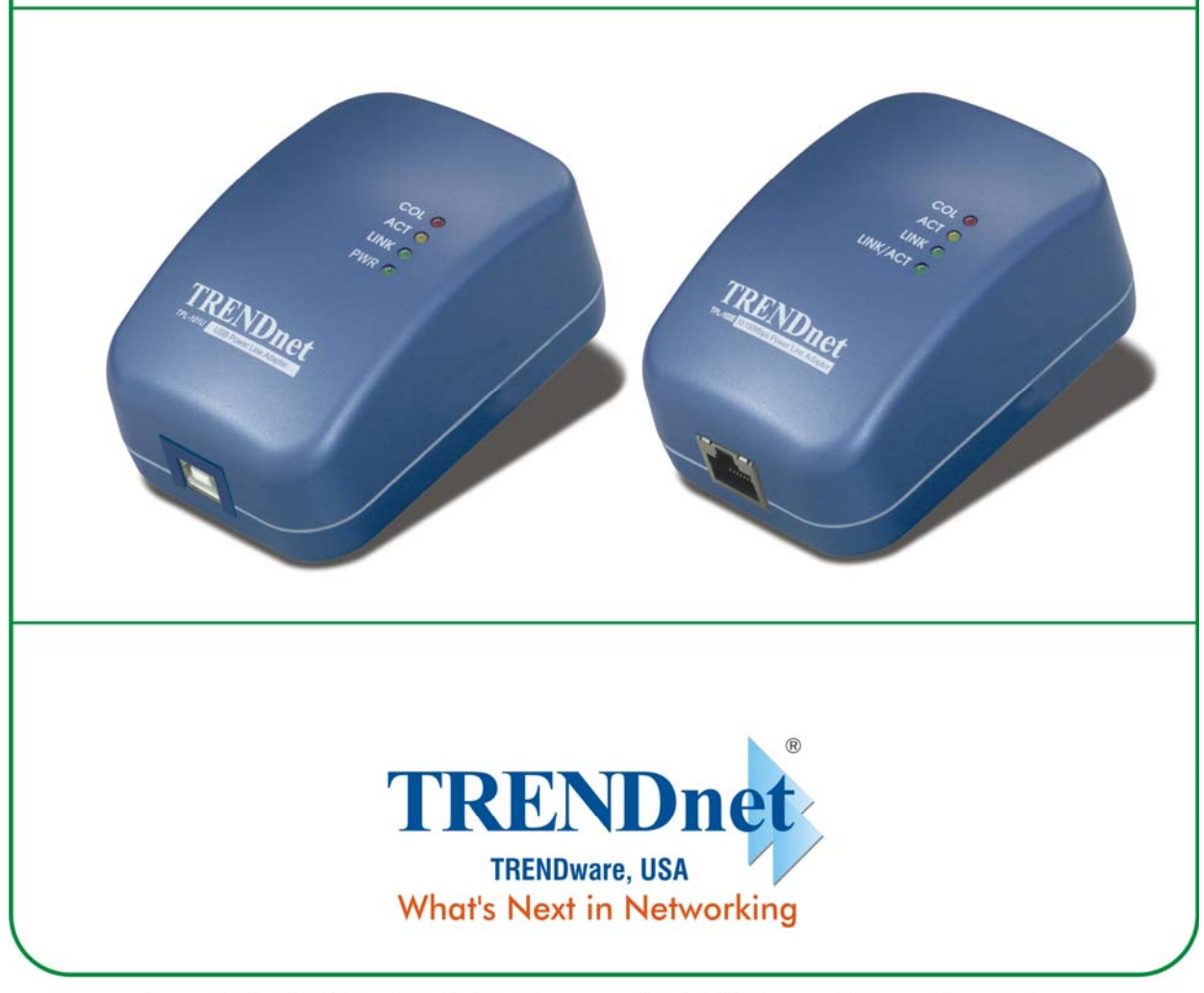

Copyright ©2005. All Rights Reserved. TRENDware International, Inc.

#### INTRODUCTION

The Encryption Management Utility for **PLC** products enables the user to find **PLC** devices on the powerline network, measure data rate performance and ensure privacy by setting a user defined network private password. This utility gives you the capability to set up a network password on the local device connected to the computer where the utility is running. It gives you as well, through the advanced option, the capability to set up a network password remotely on other **PLC** devices through the power line.

It is recommended that the same PC chosen for initial execution of this utility remain the PC of choice for subsequent network encryption updates. Network setup information is stored on the PC and is used to facilitate follow-on network encryption sessions.

Before running this utility, make sure that a **PLC** device is properly installed and connected to your computer.

#### **RUNNING THE UTILITY**

To run the utility, double click the **PLC Configuration Utility** icon on your desktop.

The wizard has five different dialog screens options accessible through the following tabs: **Device**, **Network**, **Security**, **Advanced** and **About**. In the coming sections, we will explain the

purpose and the functionality of each of them.

NB: As a general rule that applies to dialog screens, pressing:

The OK and Cancel buttons means "exit utility "

#### Device dialog screen

The **Device** dialog screen provides a list of your **PLC** devices connected to the computer where the utility is running and average data rate performance of your powerline network.

Initially, the wizard starts the **Device** dialog screen.

| PLC Configuration Utility                                                                                                    | × |
|----------------------------------------------------------------------------------------------------|---|
| Device Network Security Advanced About                                                                                                    |   |
|                                                                                                    |   |
| State: Connected to 00:08:ed:f1:00:a5                                                                                                    |   |
| The powerline devices connected to your PC are shown below. You can<br>select a desired local device from the list, and click the 'Connect' button to<br>access your network. |   |
| Device MAC address<br>PLC Device 00:08:ed:f1:00:a5                                                                                                    |   |
| Refresh Connect                                                                                                    |   |
| Analyzing your powerline network, please wait                                                                                                    |   |
| OK Cancel                                                                                                    |   |

Figure 1 Initial screen when wizard is started

A screen similar to Figure 1 appears. A progress bar indicates that the wizard is analyzing the powerline network.

Once the analysis is done, a screen similar to Figure 2 appears.

In the text list box, it reports back all **PLC** device found that are locally connected to the computer where the utility is running.

In most cases, one device only is listed.

In case you have more, click on one of them and hit **Connect**. Make sure that the **State** box indicates that your PC is connected to the same device. Now you are ready to manage the powerline network connected to this device, ensure its privacy and measure its data rate performance.

Press **Refresh** button to refresh the search of the powerline devices connected to your computer.

The progress bar will change into a status bar indicating the network average data rate.

| PLC Configuration Utility                                                      | ×    |
|--------------------------------------------------------------------------------|------|
| Device Network Security Advanced About                                         |      |
|                                                                                |      |
|                                                                                |      |
| State: Juonnected to UU:U8:ed:11:UU:ab                                         |      |
| The powerline devices connected to your PC are shown below. You can            |      |
| select a desired local device from the list, and click the 'Connect' button to |      |
| access your network.                                                           |      |
| Device MAC address                                                             |      |
| PLC Device 00:08:ed:f1:00:a5                                                   |      |
|                                                                                |      |
|                                                                                |      |
| Refresh Connect                                                                |      |
|                                                                                |      |
| Link Quality: Excellent                                                        |      |
|                                                                                |      |
|                                                                                |      |
|                                                                                |      |
| OK Can                                                                         | icel |

Figure 2 Device Dialog screen

The color of the bar reflects the average performance of the powerline network: Green: Excellent performance Yellow: Fair performance Red: Poor performance

#### Network dialog screen

The Network dialog screen provides detailed information about your powerline network.

The text list box shows all **PLC** devices found on your powerline network identified by their MAC addresses. A second column indicates their data rate measurements in Mbps.

Press Scan Powerline Network button to refresh the listed information.

| PLC Configuration Utility | ,                                                                                                    | × |
|---------------------------|----------------------------------------------------------------------------------------------------|---|
| Device Network S          | ecurity Advanced About                                                                                                    |   |
|                           | The following devices are located on your<br>powerline network.                                                                                                    |   |
|                           | MAC Address   Data Rate (Mbs)     00:08:ed:ff:01:05   14.00     00:08:ed:f2:00:2a   14.00     00:08:ed:f1:00:a3   14.00     00:08:ed:f0:01:17   14.00     00:08:ed:f0:00:6e   14.00 |   |
|                           | Scan Powerline Network                                                                                                    |   |
|                           | OK Cancel                                                                                                    |   |

Figure 3 Network dialog screen

#### Important:

In case a **PLC** device in your home is not listed in the screen above, make sure that its network password has not been made private previously with a different password than your current private network password.

You can always reset a **PLC** network password to the universal one by running the **PLC Configuration Utility** on the PC attached to this device and choose "HomePlug" as the network password.

#### Security dialog screen

All **PLC** devices are shipped using "**HomePlug**" as a network password. The **Security** dialog screen allows you to change this network password and set your own private password and apply it to the **PLC** device connected to the computer where the utility is running.

Hit **Restore Default** button to restore the original network password "HomePlug" and apply it locally.

Hit **Set Local** button to change the network password locally.

| PLC Configuration Utility                                                                                                    | × |
|----------------------------------------------------------------------------------------------------|---|
| Device Network Security Advanced About                                                                                                    |   |
| Enter your own private password in the Network<br>Password box below. Press the Set Local button to<br>set the local device password.<br>Note that you will need to setup each device on your<br>powerline network with the same Network Password. |   |
| Network Password                                                                                                    |   |
| Set Local Restore Default                                                                                                    |   |
| OK Cancel                                                                                                    |   |

Figure 4 Security Dialog screen

**Important:** Your private network password must have between 4 and 24 characters. The password is case sensitive. The password can include any letters of the alphabet, numbers or punctuation marks. Remember this password as it will be needed when adding other devices to the network later.

#### Advanced dialog screen

The **Advanced** dialog screen allows you to set up a network password remotely on other **PLC** devices through the powerline.

Type your private network password into the **Network Password** text box.

The other devices on the network with PLC capabilities will have a different password printed on either the box itself or in the documentation. Find the passwords for all devices you want to manage and type them one by one into the **Device Password** text box and hit **Add**. This will add the passwords to **Remote Passwords** text list box and set them to the currently defined Network Password.

Note: The device must be present on the powerline in order for the password to be confirmed and added to the Remote Passwords list.

| PLC Configuration Utility                                                                                                    | × |
|----------------------------------------------------------------------------------------------------|---|
| Device Network Security Advanced About   Remote Passwords Image: Construction of the second of the second of the sec |   |
|                                                                                                    |   |
| OK Cancel                                                                                                    |   |

Figure 5 Advanced dialog screen

The **Status** indicates whether each device is successfully set to the **Network Password**. "**OK**" indicates success while "**Fail**" indicates a failure.

Hit **Set All** to apply your private network password to all devices that are listed in the **Remote Passwords** text list box and to your local device connected to the computer where the utility is running as well.

Select a password and Hit **Remove** to remove it from the list.

### About dialog screen

The **About** dialog screen shows the software version.

| PLC Configuration Utility                |    | ×      |
|------------------------------------------|----|--------|
| Device Network Security Advanced About   |    |        |
|                                          |    |        |
|                                          |    |        |
|                                          |    |        |
| Copyright (c) 2003, All rights reserved. |    |        |
| PLC Configuration Utility                |    |        |
|                                          |    |        |
| Version                                  |    |        |
| Version: v.3.0.1.3                       |    |        |
|                                          |    |        |
|                                          |    |        |
|                                          |    |        |
|                                          |    |        |
|                                          |    |        |
|                                          |    |        |
|                                          |    |        |
|                                          |    |        |
| J                                        |    |        |
|                                          | OK | Cancel |

Figure 6 About dialog screen

### **Limited Warranty**

TRENDware warrants its products against defects in material and workmanship, under normal use and service, for the following lengths of time from the date of purchase.

Powerline Products - 3 Years Warranty

If a product does not operate as warranted above during the applicable warranty period, TRENDware shall, at its option and expense, repair the defective product or part, deliver to customer an equivalent product or part to replace the defective item, or refund to customer the purchase price paid for the defective product. All products that are replaced will become the property of TRENDware. Replacement products may be new or reconditioned.

TRENDware shall not be responsible for any software, firmware, information, or memory data of customer contained in, stored on, or integrated with any products returned to TRENDware pursuant to any warranty.

There are no user serviceable parts inside the product. Do not remove or attempt to service the product by any unauthorized service center. This warranty is voided if (i) the product has been modified or repaired by any unauthorized service center, (ii) the product was subject to accident, abuse, or improper use (iii) the product was subject to conditions more severe than those specified in the manual.

Warranty service may be obtained by contacting TRENDware office within the applicable warranty period for a Return Material Authorization (RMA) number, accompanied by a copy of the dated proof of the purchase. Products returned to TRENDware must be pre-authorized by TRENDware with RMA number marked on the outside of the package, and sent prepaid, insured and packaged appropriately for safe shipment.

WARRANTIES EXCLUSIVE: IF THE TRENDWARE PRODUCT DOES NOT OPERATE AS WARRANTED ABOVE, THE CUSTOMER'S SOLE REMEDY SHALL BE, AT TRENDWARE'S OPTION, REPAIR OR REPLACEMENT. THE FOREGOING WARRANTIES AND REMEDIES ARE EXCLUSIVE AND ARE IN LIEU OF ALL OTHER WARRANTIES, EXPRESSED OR IMPLIED, EITHER IN FACT OR BY OPERATION OF LAW, STATUTORY OR OTHERWISE, INCLUDING WARRANTIES OF MERCHANTABILITY AND FITNESS FOR A PARTICULAR PURPOSE. TRENDWARE NEITHER ASSUMES NOR AUTHORIZES ANY OTHER PERSON TO ASSUME FOR IT ANY OTHER LIABILITY IN CONNECTION WITH THE SALE, INSTALLATION MAINTENANCE OR USE OF TRENDWARE'S PRODUCTS.

TRENDWARE SHALL NOT BE LIABLE UNDER THIS WARRANTY IF ITS TESTING AND EXAMINATION DISCLOSE THAT THE ALLEGED DEFECT IN THE PRODUCT DOES NOT EXIST OR WAS CAUSED BY CUSTOMER'S OR ANY THIRD PERSON'S MISUSE, NEGLECT, IMPROPER INSTALLATION OR TESTING, UNAUTHORIZED ATTEMPTS TO REPAIR OR MODIFY, OR ANY OTHER CAUSE BEYOND THE RANGE OF THE INTENDED USE, OR BY ACCIDENT, FIRE, LIGHTNING, OR OTHER HAZARD.

LIMITATION OF LIABILITY: TO THE FULL EXTENT ALLOWED BY LAW TRENDWARE ALSO EXCLUDES FOR ITSELF AND ITS SUPPLIERS ANY LIABILITY, WHETHER BASED IN CONTRACT OR TORT (INCLUDING NEGLIGENCE), FOR INCIDENTAL, CONSEQUENTIAL, INDIRECT, SPECIAL, OR PUNITIVE DAMAGES OF ANY KIND, OR FOR LOSS OF REVENUE OR PROFITS, LOSS OF BUSINESS, LOSS OF INFORMATION OR DATE, OR OTHER FINANCIAL LOSS ARISING OUT OF OR IN CONNECTION WITH THE SALE, INSTALLATION, MAINTENANCE, USE, PERFORMANCE, FAILURE, OR INTERRUPTION OF THE POSSIBILITY OF SUCH DAMAGES, AND LIMITS ITS LIABILITY TO REPAIR, REPLACEMENT, OR REFUND OF THE PURCHASE PRICE PAID, AT TRENDWARE'S OPTION. THIS DISCLAIMER OF LIABILITY FOR DAMAGES WILL NOT BE AFFECTED IF ANY REMEDY PROVIDED HEREIN SHALL FAIL OF ITS ESSENTIAL PURPOSE.

Governing Law: This Limited Warranty shall be governed by the laws of the state of California.

AC/DC Power Adapter, Cooling Fan, and Power Supply carry 1 Year Warranty

| TRENDwar                                                                     | Re, USA                                                   |
|------------------------------------------------------------------------------|-----------------------------------------------------------|
| What's Next in                                                               | Networking                                                |
| Product Warran<br>Please take a moment to re<br>Go to TRENDware's website at | agister your product online.<br>t http://www.TRENDNET.com |
| US/Canada Support Center                                                     | European Support Center                                   |
| Contact                                                                      | Contact                                                   |
| Telephone: 1(310) 626-6252                                                   | Telephone                                                 |
| Fax: 1(310) 626-6267                                                         | Deutsch : +49 (0) 6331 / 268-460                          |

Copyright ©2004. All Rights Reserved. TRENDware International, Inc.

http://www.TRENDNET.com